## 公众号下单教程

1.关注航维国际公众号,点击帮助中心-会员中心,登录个人帐号(无 个人帐号可自行注册)。

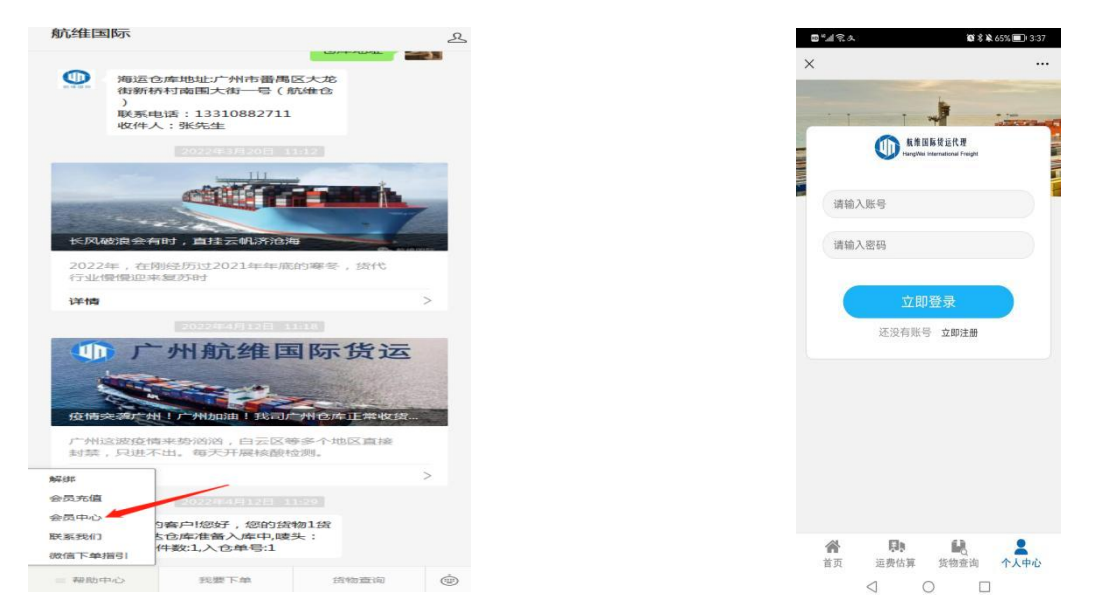

2.进入个人中心-我的地址编辑收货地址(可编辑多个收货地址保存), 地址地区请选择西马。

| 全部订单 |                |                  |                    | >         |
|------|----------------|------------------|--------------------|-----------|
| 桁    | ●              | 同時の              | <b>同</b> 一章        | ()<br>问题单 |
| •    | 仓库地址           |                  |                    | >         |
| 9    | 我的地址 ┥         | (                | -a                 | >         |
| ĕ    | 我的钱包           |                  |                    | >         |
| 20   | 个人信息           |                  |                    | >         |
|      | 发货必看           |                  |                    | >         |
| ப    | 退出登录           |                  |                    | >         |
|      | <b>谷</b><br>首页 | <b>開</b><br>运费估算 | <b>1</b> 0<br>货物查询 | ▲<br>个人中心 |

3.点击首页-下单。

选择单个快递单号或者多个单号同时添加到订单表里,确认单号齐全

则可以提交订单,选择该批货物正确的收货地址,并选择运送方式(小包渠道或者集运渠道。请勿选择海运渠道!)。

| 单个快递;<br><sub>快递车</sub> 称:<br>快递单号:<br>商品名称: | <b>学</b><br>中通<br>小道半号 | 構築:1 (構成公司申請<br>(機論集号:14653 最高公理編<br>初編1.00 単位:2000<br>第編-1 わけ日子の                    |
|----------------------------------------------|------------------------|--------------------------------------------------------------------------------------|
| 快递名称:<br>快递单号:<br>商品名称:                      | 申通 ↓<br>(大送单号)         |                                                                                      |
| 快递单号:<br>商品名称:                               | 快递单号                   | 電気の 対応使い                                                                             |
| 商品名称:                                        |                        |                                                                                      |
|                                              | 商品名称                   | 憲法                                                                                   |
| 货物件数:                                        | 助量                     | 收灭地址                                                                                 |
| 单价(RMB):                                     | 单价(RMB)                | 收货人:LL 手机:13411060749                                                                |
| 睫头:                                          | 建头                     | 国家:四马<br>地址:PT11074 & PT11075 Jalan Teluk Batu 36/1, Taman AMJ Industrial Park, Batu |
| 御注:                                          | 香注                     | Seksyen 35, 404/0 Shah Alam, Selangor, Malaysia(404/0)<br>选择收货地址                     |
| 上传图片:                                        | 包裹图片                   |                                                                                      |
| 上传                                           |                        | <b>达</b> 图力对,                                                                        |
|                                              |                        | 西島集运西島集运                                                                             |
|                                              | 增加一条加入订单               | 西马海运西马小包快递                                                                           |
| 地帯・鉱石市全部列                                    | 十合废埋办江前圆好              | 拍照: 📃 [提供物品照片] RMB 2/张                                                               |
| NEVICE OF CONCERNMENT                        | 2 (5)+1/2 × (1) + #01  | 验證: □ 验證 [单一颜色或外观检查]RMB2/件                                                           |
| 港 1/1                                        |                        | 「「「「「「「「「「「」」」」」、「「「「」」」、「「「」」、「「」」、「「                                               |
|                                              |                        |                                                                                      |
| 周世:1<br>第第回:14653                            | (天曜公司):申週<br>局会:衣服     | 147/ <u>T</u> .                                                                      |
| 1.00                                         | 单价:20.00               |                                                                                      |
| <b>昰</b> :0                                  | 材积量:0                  |                                                                                      |
| 5:未到                                         | 货物类型:菁货                |                                                                                      |
| 5                                            | 修改 删除                  | 存档 提交订单                                                                              |
|                                              |                        |                                                                                      |
|                                              |                        |                                                                                      |

4.提交订单成功后,可在个人中心--全部包裹--待处理页面看到下单的 货物数据,等待货物到齐。

|        |                          |                  |                 | (hand)   |                                                              |               |                       |              |            |
|--------|--------------------------|------------------|-----------------|----------|--------------------------------------------------------------|---------------|-----------------------|--------------|------------|
| 账      | ⊐余额(¥)                   | 消费金              | 論(¥)            | 联系客服     | 全部订单                                                         | 存档中(0)        | 待处理(1)                | 处理中(0)       | 历史单(5)     |
| 全部包裹   |                          |                  |                 | >        | 待付款(0)                                                       | 待发货(0)        | 待收货( <mark>0</mark> ) | 问题单(0)       |            |
| 添加     | <b>10</b><br>10表         | <b>1</b><br>全部订单 | <b>展</b><br>存档中 | (<br>待处理 | 收件人                                                          |               | 快递单号                  |              | 搜索         |
| 全部订单   | <ul> <li>(可款)</li> </ul> | 同時の              | <b>同</b> 史单     | )<br>问题单 | 订单编号:2131<br>收货信息:LL(1341<br>运送方式:西马集运<br>运单号:<br>运费(RMB):¥0 | 1060749)<br>Ē | 重量(kg)                | 1            |            |
| •      | 仓库地址                     |                  |                 | >        | 备注:<br>管理备注:<br>添加时间:2022/8,                                 | /15 17:01:05  |                       |              |            |
| 2      | 我的地址                     |                  |                 | >        | 状态:待处理                                                       |               |                       |              | 详情         |
| ĕ      | 我的钱包                     |                  |                 | >        |                                                              |               |                       |              |            |
| 20     | 个人信息                     |                  |                 | >        |                                                              |               | Ì                     | 颌 <u>上一页</u> | 1 [下一页] [尾 |
|        | 发货必看                     |                  |                 | >        |                                                              |               |                       |              |            |
| C      | 退出登录                     |                  |                 | >        |                                                              |               |                       |              |            |
|        |                          |                  | ~               | -        |                                                              |               |                       |              |            |
| 1<br>首 | <b>谷</b><br>首页           | <b>員</b><br>运费估算 | L<br>货物查询       | 个人中心     |                                                              |               |                       |              |            |

5.货物等待仓库整理完毕,可在首页--充值进行金额充值(可选择不同支付方式,请上传正确的支付成功的金额截图,避免审核驳回), 充值成功后可在个人中心--待支付页面支付未付款的货物,并等待货物装柜后收货。

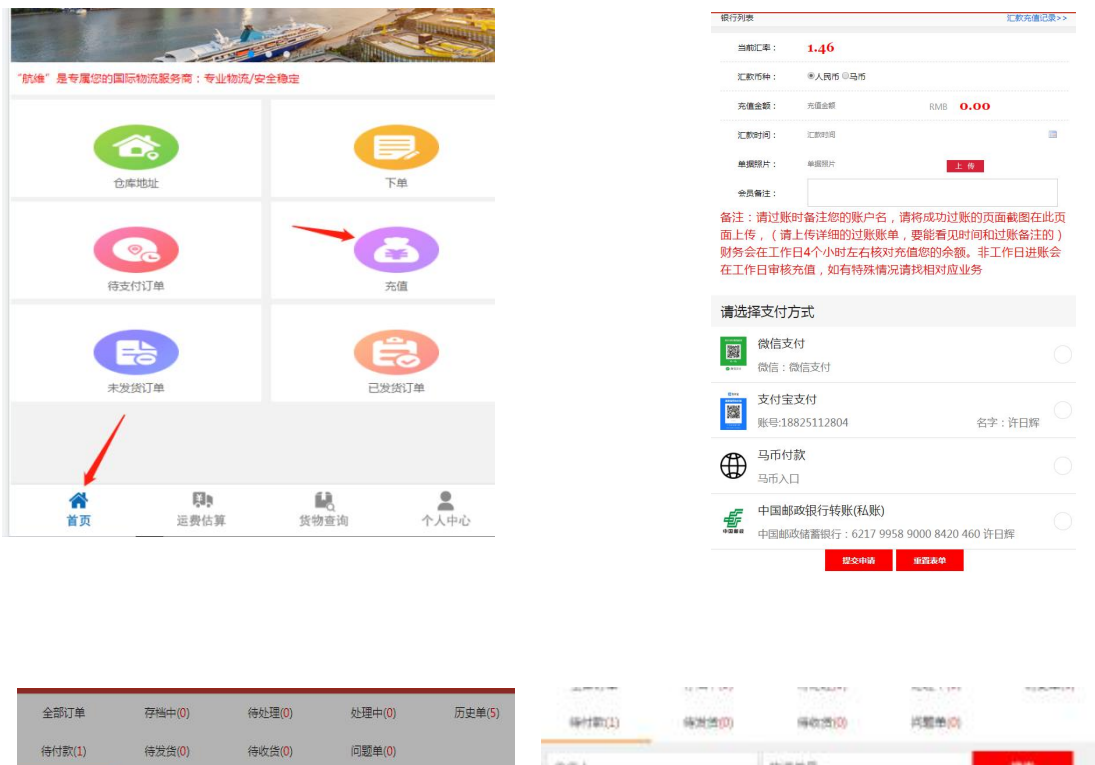

| 全部订单                                                                                                    | 存档中(0)             | 待处理(0)                      | 处理中(0) | 历史单(5) | (時付罪(1)                                                                                        | 傳激證(0)                        | 傳教(西)(0)       | 兴粮单(0)  |       |         |
|----------------------------------------------------------------------------------------------------|--------------------|-----------------------------|--------|--------|------------------------------------------------------------------------------------------------|-------------------------------|----------------|---------|-------|---------|
| 待付款(1)                                                                                                   | 待发货(0)             | 待收货(0)                      | 问题单(0) |        | 0.件人                                                                                           |                               | 快速单位           |         | 18:8  |         |
| 收件人                                                                                                    |                    | 快递单号                        |        | 搜索     | 过来得号:2111                                                                                      |                               |                |         |       | -       |
| 订单编号:2131<br>收货信息:LL(134110<br>运送方式:西马集运<br>运单号:20220816<br>运费(RMB):¥1<br>备注:<br>管理备注:<br>添加时间:2022/8/15 | 50749)<br>17:01:05 | 璧量(kg)                      | : 0    |        | (2)当境景:LL(1)41<br>运送为広:西马曼道<br>运参号:<br>运费(FMB): * D<br>寄注:<br>管理新注:<br>市场时后: 2022/8/<br>伏态:侍何款 | 1060740)<br>8<br>115 17:01:03 | <b>R</b> ∰isgi | 618     | : 71  |         |
| 茨 信息                                                                                                    | 订单                 | 单编号: 2131<br>总金额: 1<br>确认付款 |        | ×<br>3 |                                                                                                |                               |                | a 1-a 1 | [西一可] | [46(70] |

6.支付成功的货物查询货物状态可在个人中心-待发货页面复制运单

号。然后在货物查询--海运跟踪这查找货物状态。

| 待付款( <mark>0</mark> )                                                                                              | 待发货(1)                | 待收货( <mark>0</mark> ) | 问题单( <mark>0</mark> ) | 物流跟踪       | ~会员中心                                                                  |
|----------------------------------------------------------------------------------------------------|-----------------------|-----------------------|-----------------------|------------|------------------------------------------------------------------------|
| 收件人                                                                                                    |                       | 快递单号                  |                       | 库存查询       | 海运跟踪                                                                   |
| 订单编号:2131<br>收货信息:LL(134110<br>运送方式:西马集运<br>运单号:20220816<br>运费(RMB):¥1<br>备注:<br>管理备注:<br>添加时间:2022/8/15<br>状态:待发货 | 060749)<br>0 17:01:05 | 重量(kg)                | : 0                   | CopyR      | 項因初入世治9<br> 済化・熱号<br>- 称以・哲治<br>- の取り<br>- 回り報道系統。<br>- ICLP客88888889号 |
|                                                                                                    |                       | É                     | 前 上─页 1               |            |                                                                        |
|                                                                                                    |                       |                       |                       | <b>A</b> D | <u> </u>                                                               |

7 如若想根据国内快递单号查询货物装柜后的状态,可根据快递单号 在货物查询--库存查询运单号,然后复制运单号在货物查询--海运跟 踪这查找货物状态

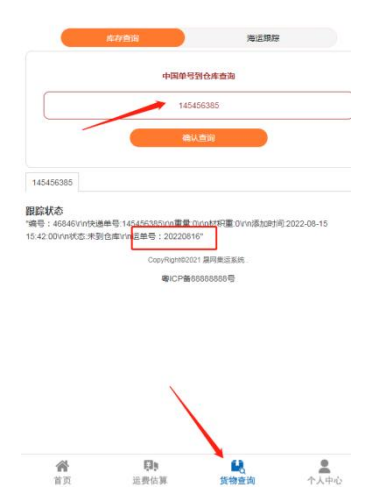